# **ProSightPD 1.1 Quick Start Guide**

The ProSightPD<sup>™</sup> application assists you in performing top-down searches in the Thermo Proteome Discoverer<sup>™</sup> application. This quick start guide briefly explains the software required to use the ProSightPD application, ProSightPD nodes, ProSightPD workflows, and ProSightPD-specific information contained in the search results.

This guide assumes that you are familiar with both the  $ProSightPC^{TM}$  and Proteome Discoverer applications. For detailed information about these applications, refer to their respective user guides: the *ProSightPC User Guide* or the *Proteome Discoverer User Guide*.

**Contents** 

- System Requirements
- Installing the ProSightPD Nodes
- Searching with ProSightPD
- Performing the Search
- Reviewing ProSightPD Search Results
- References
- Trademarks

The ProSightPD application uses the following terminology:

- High/High—FTMS data with isotopically resolved MS1 and MS2 data.
- Medium/High—Short transient low-resolution FT MS1 data and isotopically resolved MS2 data.
- Low/High—Ion trap resolution MS1 data and isotopically resolved MS2 data.

# System Requirements

The Proteome Discoverer and the ProSightPD applications have configuration requirements that your data system must meet before the software operates correctly.

## Hardware Requirements

The Proteome Discoverer Release Notes lists the minimum and recommended hardware system requirements.

Table 1. Minimum and recommended hardware requirements for Proteome Discoverer

| System                    | Requirements                                                                                                    |
|---------------------------|----------------------------------------------------------------------------------------------------|
| Hardware<br>(minimum)     | <ul> <li>Data system computer with 2 GHz processor</li> <li>2 GB RAM</li> <li>DVD-ROM drive</li> <li>Video card and monitor capable of 1280 ×1024 resolution (XGA)</li> <li>Screen resolution of 96 dpi</li> <li>75 GB available on drive C</li> <li>NTFS format</li> </ul>                             |
| Hardware<br>(recommended) | <ul> <li>Data system computer with two Intel<sup>™</sup> Xeon<sup>™</sup> 6-core processors, 2.4 GHz</li> <li>24 GB RAM</li> <li>DVD-ROM drive</li> <li>Video card and monitor capable of 1280×1024 resolution (XGA)</li> <li>Screen resolution of 96 dpi</li> <li>1 TB available on drive C</li> </ul> |

| Software<br>Requirements     | You must insta<br>application.                                                                                                    | ll the following software packages to use ProSightPD version 1.1 in the Proteome Discoverer                                                                                                    |  |  |  |  |  |  |  |  |
|------------------------------|----------------------------------------------------------------------------------------------------|----------------------------------------------------------------------------------------------------|--|--|--|--|--|--|--|--|
| ·                            | System                                                                                                    | Requirements                                                                                                    |  |  |  |  |  |  |  |  |
|                              | Software                                                                                                    | ProSightPC                                                                                                    |  |  |  |  |  |  |  |  |
|                              |                                                                                                    | • Proteome Discoverer (x64 version)                                                                                                    |  |  |  |  |  |  |  |  |
|                              |                                                                                                    | ProSight Lite (freeware from prosightlite.northwestern.edu)                                                                                                    |  |  |  |  |  |  |  |  |
|                              |                                                                                                    | <ul> <li>Thermo Proteome Discoverer ThirdParty Components installer (also installs the<br/>ProSightPD nodes)</li> </ul>                                                                        |  |  |  |  |  |  |  |  |
|                              |                                                                                                    | <ul> <li>Microsoft<sup>™</sup> Windows<sup>™</sup> 7 x64 Professional (English version) with current service pack</li> </ul>                                                                   |  |  |  |  |  |  |  |  |
| Installing the<br>ProSightPD | The Thermo P                                                                                                    | roteome Discoverer ThirdParty Components Installer installs the ProSightPD nodes.                                                                                                    |  |  |  |  |  |  |  |  |
| Nodes                        | <b>Note</b> ProSig<br>Installer are a                                                                                                   | htPD nodes that you install with the Thermo Proteome Discoverer ThirdParty Components<br>automatically licensed for 60 days.                                                                   |  |  |  |  |  |  |  |  |
|                              | ✤ To install F                                                                                                    | roSightPD                                                                                                    |  |  |  |  |  |  |  |  |
|                              | Select the I                                                                                                    | <b>ProSightPD</b> check box in the Select Features dialog box.                                                                                                    |  |  |  |  |  |  |  |  |
|                              | Contact your le information or                                                                                                    | ocal Thermo Fisher Scientific sales representative or email info@proteinaceous.net to obtain how to license ProSightPD and ProSightPD High Mass.                                               |  |  |  |  |  |  |  |  |
| ProSightPD                   | Installing the P                                                                                                    | roSightPD application adds the following nodes to the Proteome Discoverer application:                                                                                                    |  |  |  |  |  |  |  |  |
| Nodes                        | <ul> <li>ProSightPD Top-Down High/High cRAWler node—Uses the Xtract algorithm to create experiments from<br/>High/High data.</li> </ul> |                                                                                                    |  |  |  |  |  |  |  |  |
|                              | <ul> <li>ProSightPI</li> </ul>                                                                                                    | ProSightPD Absolute Mass Search node—Performs a ProSightPC absolute mass search.                                                                                                    |  |  |  |  |  |  |  |  |
|                              | <ul> <li>ProSightPI</li> </ul>                                                                                                    | ) BioMarker Search node—Performs a ProSightPC biomarker search.                                                                                                    |  |  |  |  |  |  |  |  |
|                              | • ProSightPD Gene-Restricted Absolute Mass Search node—Performs a ProSightPC gene-restricted absolute mass search.                      |                                                                                                    |  |  |  |  |  |  |  |  |
|                              | <ul> <li>ProSightPI</li> </ul>                                                                                                    | ) Gene-Restricted BioMarker Search node—Performs a ProSightPC gene-restricted biomarker search.                                                                                                |  |  |  |  |  |  |  |  |
|                              | <ul> <li>ProSightPC</li> </ul>                                                                                                    | 2 Puf Exporter node—Creates PUF files that you can open in the ProSightPC application.                                                                                                    |  |  |  |  |  |  |  |  |
| Additional                   | Installing the h                                                                                                    | igh-mass version of the ProSightPD application adds these two additional nodes:                                                                                                    |  |  |  |  |  |  |  |  |
| Nodes                        | <ul> <li>ProSightPI<br/>Low/High</li> </ul>                                                                                             | ) Spectrum Selector node—Replaces the default Proteome Discoverer Spectrum Selector node in and Medium/High searches. It collects the profile data that is required to perform these searches. |  |  |  |  |  |  |  |  |
|                              | <ul> <li>ProSightPI<br/>Low/High</li> </ul>                                                                                             | ) Top-Down Low/High cRAWler node—Uses the ReSpect algorithm to create experiments from and Medium/High data.                                                                                   |  |  |  |  |  |  |  |  |
|                              | Parallel Xtr                                                                                                    | act—Transforms spectra so that they contain only singly charged ions.                                                                                                    |  |  |  |  |  |  |  |  |
| Searching                    | To use the Pros                                                                                                    | SightPD application in a search, follow these topics:                                                                                                    |  |  |  |  |  |  |  |  |
| with                         | ProSightPC                                                                                                    | C Search Requirements                                                                                                    |  |  |  |  |  |  |  |  |
| <b>ProSightPD</b>            | <ul> <li>Downloadi</li> </ul>                                                                                                    | Downloading a ProSightPD Database in ProSightPC                                                                                                    |  |  |  |  |  |  |  |  |
|                              | • Creating a                                                                                                    | StudyDefault ProSightPD Templates                                                                                                    |  |  |  |  |  |  |  |  |
|                              | Setting Up a ProSightPD Database Search                                                                                                 |                                                                                                    |  |  |  |  |  |  |  |  |
|                              | Adding File                                                                                                    | es to the Study and Selecting Files                                                                                                    |  |  |  |  |  |  |  |  |
| ProSightPC<br>Search         | Every ProSight                                                                                                    | PD search requires a ProSightPC 4.0 database (PSCW). You can create the ProSightPC database in                                                                                                 |  |  |  |  |  |  |  |  |
| Requirements                 | 1. Download                                                                                                    | the database directly from the Proteinaceous web page.                                                                                                    |  |  |  |  |  |  |  |  |
|                              | 2. Download                                                                                                    | the ProSightPC database through the ProSightPC application.                                                                                                    |  |  |  |  |  |  |  |  |
|                              | 3. Create a da<br>Database V                                                                                                    | tabase using a FASTA file, a UniProtKB XML file, or a UniProtKB flat file with the ProSightPC<br>Vizard.                                                                                       |  |  |  |  |  |  |  |  |

## Downloading a ProSightPD Database in ProSightPC

#### To download a ProSightPC database through the ProSightPC application

1. Start the ProSightPC application.

2. Choose Databases > Download ProSightPC Databases.

From proteinaceous.net, you can access top-down and bottom-up databases.

- 3. Click the date of the database that you are interested in, for example, July 2016.
- 4. Click Archaebacteria, Eukaryotes, Prokaryotes, or Custom, as appropriate.

You must know the taxonomy of the species of the database that you want to download.

You can choose from one of the following types of databases:

- TD Complex PSCW—Includes N-terminal acetylation and initial methionine cleavage. This database contains 12 to 15 modifications per entry.
- TD Simple PSCW—Includes N-terminal acetylation and initial methionine cleavage. This database contains up to three modifications per entry.
- Bottom Up PSCW—Includes trypsin digestion using two missed cleavages.
- UniProt XML File—Recreates a PSCW database in the Database Manager.

The website automatically downloads the database once you select it. The downloaded database (a PSCW or an XML file) appears in the Downloads folder in the following directory:

C:\Users > your\_name\_folder > Downloads

- 5. Choose **Databases > Database Manager**, or click the **View Database Info** icon, **1**, to open the Database Manager window.
- 6. Click 🧰 Open Folder in the toolbar of the Database Manager window.
- 7. Browse to the Downloads folder at the location just given.
- 8. Copy the downloaded database to the database folder.
- 9. In the Database Manager, click Refresh Lists.

The downloaded database now appears in the list of searchable databases.

| Database Manager              |                           |                         |         |                                |                 |             |           | - 0       |
|-------------------------------|---------------------------|-------------------------|---------|--------------------------------|-----------------|-------------|-----------|-----------|
| Create Search Databa          | ase Open F                | older 😰 Refr            | esh Li: | sts                            |                 |             |           |           |
| Search Databases              | High Throughput           | Repositories            |         |                                |                 |             |           |           |
| Name                          | Description               | Proteome                | Strain  | Annotated By                   | Basic Sequences | Proteoforms | Size (MB) | Date      |
| allergens                     | allergens                 | cow                     | n/a     | n/a                            | 45              | 37,200      | 13.09     | 7/21/2016 |
| demo                          | Demo Databas              | Human and pheATE        | none    | Proteinaceous, Inc.            | 47              | 102         | 0.04      | 8/29/2016 |
| gallus_gallus_2016_07_top_dow | n_simple Gallus gallus (( | Gallus gallus (Chicken) |         | Proteomics Center of Excellenc | 23,383          | 88,833      | 70.81     | 2/15/2017 |
|                               |                           |                         |         |                                |                 |             |           |           |
|                               |                           |                         |         |                                |                 |             |           |           |
|                               |                           |                         |         |                                |                 |             |           |           |
|                               |                           |                         |         |                                |                 |             |           |           |

Downloaded database

Creating a Study

Start your data analysis by creating a ProSightPD study in the Proteome Discoverer application. For more information on Proteome Discoverer studies, refer to the *Proteome Discoverer User Guide*.

#### To create a study

- 1. Start the Proteome Discoverer application.
- 2. Do one of the following:
  - On the Start Page, click New Study/Analysis.
  - Choose File > New Study/Analysis.
  - Click the Create New Study/Analysis icon,

- 3. In the New Study and Analysis dialog box, do the following:
  - a. In the Study Name box type the name of the new study.
  - b. In the Study Root Directory box, browse to or type the location of the study root directory.
  - c. In the Processing Workflow list, select the processing template to use (see the next topic).
  - d. In the Consensus Workflow list, select the consensus template to use (see the next topic).
  - e. Click OK.

| New Study and Analysis                                                                                                    |                                                               |
|----------------------------------------------------------------------------------------------------|---------------------------------------------------------------|
| Study Name:<br>Top Down Example                                                                                                    | Add Files Add Fractions Kernove Treat as Replicates           |
| Study Root Directory:<br>C:\Program Files\Proteome Discoverer source files<br>\studies\Top Down Example                                                                                                 |                                                               |
| Processing Workflow:<br>2 4.0 Templates \ ProSightPD MED HI.pdProcessingWF                                                                                                    |                                                               |
| Consensus Workflow:                                                                                                    |                                                               |
| (empty workflow)<br>PMI-Byonic Template.pdConsensusWF<br>ConsensusWF \ CWF_Basic.pdConsensusWF                                                                                                    |                                                               |
| ConsensusWF \ CWF_Basic_Annotation.pdConsensusWF<br>ConsensusWF \ CWF_Comprehensive_Enhanced Annotation.pdCor<br>ConsensusWF \ CWF_Comprehensive_Enhanced Annotation_Quan                               | nsensusWF<br>adConsensusWF                                    |
| ConsensusWF \ CWF_Comprehensive_Enhanced Annotation_Quan<br>ProSightPD 1.1 for PD 2.2 and PSPC 4.0 Templates \ ProSightPD Bc                                                                            | _Results export.pdConsensusWF<br>ottom Up.pdConsensusWF       |
| ProSightPD 1.1 for PD 2.2 and PSPC 4.0 Templates \ ProSightPD HJ<br>ProSightPD 1.1 for PD 2.2 and PSPC 4.0 Templates \ ProSightPD LC<br>ProSightPD 1.1 for PD 2.2 and PSPC 4.0 Templates \ ProSightPD M | I HLpdConsensusWF<br>O HLpdConsensusWF<br>IED HLpdConsensusWF |
|                                                                                                    | OK Cancel                                                     |

## Default ProSightPD Templates

You can find the default ProSightPD templates in Libraries > Documents > Thermo > Proteome Discoverer 2.2 > Common Templates > ProSightPD 1.1 for PD 2.2 and PSPC 4.0 Templates.

These are the default ProSightPD processing workflows:

- ProSighPD Bottom Up Absolute Mass.pdProcessingWF—Performs a peptide analysis.
- ProSightPD HI HI Absolute Mass.pdProcessingWF—Performs a basic top-down proteomic search, using a narrow precursor and product ion mass tolerance.
- ProSightPD HI HI Two Tier.pdProcessingWF—Performs a basic top-down proteomic search, followed by a biomarker search using a narrow precursor and product ion mass tolerance.
- ProSight Hi HI Three Tier Search.pdProcessingWF—Performs a basic two-tier proteomic search, followed by an error-tolerant search as a third step.
- ProSightPD HI HI GRAM.pdProcessingWF—Performs a sequence tag search, followed by a gene-restricted absolute mass search of only those proteins found in the sequence tag search.
- ProSightPD HI HI GRBM.pdProcessingWF—Performs a sequence tag search, followed by a gene-restricted biomarker search of only those proteins found in the sequence tag search.

(For the high-mass version of ProSightPD 1.1 only) These are the available processing workflows:

- ProSightPD LO HI.pdProcessingWF—Performs a search similar to the absolute mass search performed by the ProSightPD HI HI Absolute Mass.pdProcessingWF workflow but uses ReSpect deconvolution for precursor mass determination. It is intended for ion trap MS precursor detection. Because MS/MS is still a high-resolution type of mass spectrometry, a narrow mass tolerance is used for the fragment ions.
- ProSight MED HI.pdProcessingWF—Performs a search similar to absolute mass search performed by the ProSightPD HI HI Absolute Mass.pdProcessingWF workflow but uses ReSpect deconvolution for precursor mass determination. It is intended for low-resolution (for example, 17.5k) Orbitrap<sup>™</sup> MS precursor detection. Because MS/MS is still a high-resolution type of mass spectrometry, a narrow mass tolerance is used for the fragment ions.

These are the default ProSightPD consensus workflows:

- ProSightPD Bottom Up.pdConsensusWF—Intended for use with the ProSightPD Bottom Up Absolute Mass.pdProcessingWF processing workflow.
- ProSightPD HI HI.pdConsensusWF—Intended for use with the ProSightPD HI HI Two Tier.pdProcessingWF and ProSight Hi HI Three Tier Search.pdProcessingWF processing workflows.
- ProSightPD LO HI.pdConsensusWF—Intended for use with the ProSightPD LO HI.pdProcessingWF (high-mass version of ProSightPD only) processing workflow.
- ProSightPD MED Hi.pdConsensusWF—Intended for use with the ProSight MED HI.pdProcessingWF (high-mass version of ProSightPD only) processing workflow.

If you want to make any changes to the templates to set up a search, follow these instructions. For example, you might want to choose different search parameters.

#### To set up a ProSightPD database search

- 1. In the study, click the Workflows tab.
- 2. Click the **Show Workflow** icon, , on the Processing Step toolbar in the Analysis pane for a processing workflow.

The processing workflow appears in the Workflow Tree pane.

- 3. In the workflow, click a search node, for example, the ProSightPD Absolute Mass Search node.
- 4. Select a different setting for a parameter of this node. For example, you might want to select a different database (PSCW file) from the list of databases given by the Proteome Warehouse parameter.
- 5. For any other search nodes in the workflow, follow step 3 and step 4 for each one.

| File View Administration Tools Window Help                        |                                                                    |                                         |                         |
|-------------------------------------------------------------------|--------------------------------------------------------------------|-----------------------------------------|-------------------------|
| 🚺 🞲 🌮 🔒 🎒 👫 🔳                                                     |                                                                    | 🔆 🐻 🌉 🌉                                 |                         |
| Start Page × Study: Top Down Example ×                            |                                                                    |                                         | <del>•</del> 4 ⊅        |
| 🙀 Add Files 🛛 Add Fractions 🛛 💥 Remove Files 💡                    | 🔍 Open Containing Folder 🛛 🔅 New Analysis 🔣 Open Analysis Template |                                         |                         |
| Study Definition Input Files Samples Analysis                     | Results Workflows Grouping & Quantification                        | Analysis                                | As Batch 🛷 Run 🛄 Save 🗙 |
| Parameters of 'ProSightPD Absolute Mass Search'                   | 👔 Open 📓 Open Common 👗 Save 📳 Save Common 🧏 Auto Layout 💢 Clear    |                                         |                         |
| Show Advanced Parameters                                          | Workflow: ProSightPD MED HI                                        | Consensus Step                          | 🛕 ×                     |
| ▲ 1. Input Data                                                   | Description:                                                       |                                         |                         |
| Absolute Mass Search                                              |                                                                    | Result File: Enter result file name.    |                         |
| Precursor Mass Tole 100 Da                                        | Workflow Tree                                                      |                                         |                         |
| Delta M Mode False                                                |                                                                    | Child Steps: (1)                        | Add                     |
| Include UniProt Ann True                                          |                                                                    | Processing Step                         | Clone 🥂                 |
| Static Modification None                                          | Spectrum Files 0                                                   | Maddam De CickeDD MCD III               |                         |
| 4. Output Data     Event Parente to Per Texe                      |                                                                    | Result File: Enter result file name.    |                         |
|                                                                   |                                                                    | Files for Analysis: (0)                 | M CL AL                 |
|                                                                   | ¥                                                                  | E Theorem Philadelia. (b)               | 🚜 Clear All             |
|                                                                   | ProSightPD<br>Spectrum 1                                           |                                         |                         |
|                                                                   | Selector                                                           | Drag and drop from Input                | Files here              |
|                                                                   |                                                                    |                                         |                         |
|                                                                   | ¥                                                                  |                                         |                         |
|                                                                   | ProSightPD Top<br>Down Low Mitch 2                                 |                                         |                         |
|                                                                   | cRAWler                                                            |                                         |                         |
|                                                                   |                                                                    |                                         |                         |
|                                                                   | ······                                                             |                                         |                         |
|                                                                   | ProSightPD Abasista Mass                                           |                                         |                         |
|                                                                   | Search                                                             |                                         |                         |
|                                                                   |                                                                    |                                         |                         |
|                                                                   | ¥                                                                  |                                         |                         |
|                                                                   | Fixed Value                                                        |                                         |                         |
| Proteome Warehouse                                                | PSM Validator 4                                                    |                                         |                         |
| Please select the Proteome Warehouse (pscw) to search<br>against. |                                                                    |                                         |                         |
|                                                                   | ★                                                                  |                                         |                         |
|                                                                   | Spectrum                                                           |                                         |                         |
|                                                                   | Filter 5                                                           |                                         |                         |
|                                                                   |                                                                    |                                         |                         |
|                                                                   |                                                                    |                                         |                         |
|                                                                   |                                                                    |                                         |                         |
| Workflow Nodes Parameters of 'ProSightPD Abachida                 | 4                                                                  | T A A A A A A A A A A A A A A A A A A A |                         |
|                                                                   |                                                                    |                                         |                         |

## Adding Files to the Study and Selecting Files

If a raw data file is not defined in the creation of a study, follow these steps.

#### ✤ To add files to the study or select files for the search

- 1. On the Study\_name page of the Proteome Discoverer application, click 🚅 Add Files .
- 2. In the Add Files dialog box, select the file and click **Open**.
- 3. Click the **Input Files** tab.

## Setting Up a ProSightPD Database Search

4. Drag the input file or files to the Processing Step area of the Analysis pane.

| _          |                                                                                                    |                                                                                            |                    |
|------------|----------------------------------------------------------------------------------------------------|--------------------------------------------------------------------------------------------|--------------------|
| File Vi    | w Administration Tools Window Help                                                                      |                                                                                            |                    |
| <b>%</b> i | 🕼 🗳 📙 🛃 🛖   📾 💙   🖾 🖾   📖 🖾   💷 💷 💷   🖽   🖬 🖼   🕌   👗   🎄                                               | ; 🐻 🌉 🌉                                                                                    |                    |
| Start      | Page X Study: Top Down Example X Administration X                                                       |                                                                                            | <b>-</b> 4 ⊳       |
| 🙀 Ad       | d Files 🚜 Add Fractions 💢 Remove Files 🞣 Open Containing Folder 💿 New Analysis 🌍 Open Analysis Template |                                                                                            |                    |
| Stud       | Definition Input Files Samples Analysis Results Workflows Grouping & Quantification                     | Analysis As Batch                                                                          | Run 📙 Save 🗙       |
|            | Name     File Type     Sample Information                                                               |                                                                                            | 1                  |
| Þ          | 1 20160901_PiercePiroteinMix_MabPac_150x15_CID_water_water_60C_200ng_01 raw Sample Type: [Sample]       | Consensus Step 💫                                                                           | ×                  |
|            |                                                                                                    | Workflow: ProSightPD MED HI                                                                |                    |
|            |                                                                                                    | Result File: 20160901_PierceProteinMix_MabPac_150x15_CID_water_water_60C_200ng_01.pdResult |                    |
|            |                                                                                                    | ▼ Child Steps: (1)                                                                         | Add                |
|            |                                                                                                    | Processing Step                                                                            | Clone              |
|            |                                                                                                    | Workflow: ProS IntPD MED HI                                                                |                    |
|            |                                                                                                    | Result File: 2016 301_PierceProteinMix_MabPac_150x15_CID_water_water_60C_200ng_01.msf      |                    |
|            |                                                                                                    |                                                                                            | 💥 Clear All        |
|            |                                                                                                    | x F1 201605 1_PierceProteinMix_MabPac_150x15_CID_water_water_60C_200ng_01 San              | r : Type: [Sample] |
|            |                                                                                                    | m                                                                                          |                    |
|            |                                                                                                    |                                                                                            |                    |
| Ready      |                                                                                                    |                                                                                            |                    |
|            |                                                                                                    |                                                                                            |                    |
|            |                                                                                                    |                                                                                            |                    |
| Ac         | d Files icon                                                                                            | Show Workflow icon F                                                                       | un icon            |

Performing the Search

Reviewing ProSightPD Search Results

#### ✤ To perform a search

In the Analysis pane, click 🔐 Run .

#### To open the .pdResults report

• In the job queue on the Administration page, select the consensus file, and click 👸 Open Results ·

-or-

• In the study, click the Analysis Results tab, and double-click the name of the .pdResults file.

The .pdResults file opens.

| File View Administration Tools Window Help                                                                                    |                                                                                                    |                |          |           |                 |            |                      |             |                  |          |                    |                    |                |         |                |               |         |                           |                            |              |     |
|----------------------------------------------------------------------------------------------------|----------------------------------------------------------------------------------------------------|----------------|----------|-----------|-----------------|------------|----------------------|-------------|------------------|----------|--------------------|--------------------|----------------|---------|----------------|---------------|---------|---------------------------|----------------------------|--------------|-----|
|                                                                                                    |                                                                                                    |                |          |           |                 |            |                      |             |                  |          |                    |                    |                |         |                |               |         |                           |                            |              |     |
| Start Page 🗴 Study: Top Down Example 🗴 Administration X 20160901_PierceProteinMix_MabPac_150x15_CD_water_water_60C_200mg_01 x |                                                                                                    |                |          |           |                 |            |                      |             |                  |          |                    |                    |                |         |                |               |         |                           |                            |              |     |
| Protein Groups Poptie Groups Payle MSMS Spectrum Info Input Files 😵 Specialized Traces                                        |                                                                                                    |                |          |           |                 |            |                      |             |                  |          |                    |                    |                |         |                |               |         |                           |                            |              |     |
| k m/z [Da]                                                                                                    | MH+ [Da]                                                                                                    | Theo. MH+ [Da] | ΔM [ppm] | ∆m/z [Da] | Activation Type | MS Order   | Isolation Interferen | nce [%] Ion | Inject Time [ms] | RT [min] | First Scan Spectru | um File            |                | File ID | -Log P-Score - | Log E-Value 🔻 | C Score | Corrected Delta Mass (Da) | Corrected Delta Mass (ppm) | Fragment Map | ^   |
| 1 989.76106                                                                                                    | 11866.05264                                                                                                    | 11859.05120    | 590.39   | 0.58345   | CID             | MS2        |                      | 55          | 174.370          | 7.9986   | 689 201609         | 01_PierceProt      | einMix_MabPac_ | F1      | 74.09          | 72.34         | 118     | -0.579                    | -48.83                     | View         |     |
| I 913.70307                                                                                                    | 11866.05264                                                                                                    | 11859.05120    | 590.39   | 0.53857   | CID             | MS2        |                      | 50          | 143.422          | 7.9327   | 686 201605         | 01_PierceProt      | einMix_MabPac_ | F1      | 69.16          | 67.41         | 121     | -0.579                    | -48.83                     | View         |     |
| 1 913.68993                                                                                                    | 11865.88174                                                                                                    | 11859.05120    | 575.98   | 0.52543   | CID             | MS2        |                      | 56          | 67.497           | 7.4312   | 662 201609         | 01_PierceProt      | einMix_MabPac_ | F1      | 66.00          | 64.25         | 137     | -0.750                    | -63.23                     | View         |     |
| I 913.84791                                                                                                    | 11867.93545                                                                                                    | 11859.05120    | 749.15   | 0.68340   | CID             | MS2        |                      | 56          | 67.497           | 7.4312   | 662 201609         | 01_PierceProt      | einMix_MabPac_ | F1      | 66.00          | 64.25         | 137     | 1.303                     | 109.85                     | View         |     |
| 1 913.65455                                                                                                    | 11865.42178                                                                                                    | 11859.05120    | 537.19   | 0.49004   | CID             | MS2        |                      | 49          | 128.647          | 11.5631  | 856 201605         | 01_PierceProt      | einMix_MabPac_ | F1      | 63.58          | 61.83         | 146     | -1.210                    | -102.00                    | View         |     |
| 1 989.74682                                                                                                    | 11865.88174                                                                                                    | 11859.05120    | 575.98   | 0.56921   | CID             | MS2        |                      | 61          | 95.720           | 7.4515   | 663 201605         | 01_PierceProt      | einMix_MabPac_ | F1      | 63.04          | 61.30         | 173     | -0.750                    | -63.23                     | View         |     |
| 1 1187.52871                                                                                                    | 11866.22158                                                                                                    | 11859.05120    | 604.63   | 0.71704   | CID             | MS2        |                      | 0           | 0.323            | 7.5744   | 669 201605         | 01_PierceProt      | einMix_MabPac_ | F1      | 60.73          | 58.98         | 109     |                           | -34.59                     | View         |     |
| 1 989.83845                                                                                                    | 11866.98135                                                                                                    | 11859.05120    | 668.70   | 0.66085   | CID             | MS2        |                      | 29          | 2.256            | 6.9469   | 638 201605         | 01_PierceProt      | einMix_MabPac_ | F1      | 60.54          | 58.79         | 126     | 0.349                     | 29.44                      | View         |     |
| 1 848.70353                                                                                                    | 11868.75479                                                                                                    | 11859.05120    | 818.24   | 0.69311   | CID             | MS2        |                      | 70          | 107.656          | 7.4736   | 664 201605         | 301_PierceProt     | einMix_MabPac_ | F1      | 57.81          | 56.07         | 115     | 2.123                     | 178.90                     | View         |     |
| 848.51352                                                                                                    | 11866.09463                                                                                                    | 11859.05120    | 593.93   | 0.50310   | CID             | MS2        |                      | 70          | 107.656          | 7.4736   | 664 201605         | JU1_PierceProt     | einMix_MabPac_ | F1      | 57.81          | 56.07         | 115     | -0.537                    | -45.29                     | View         |     |
| 1 11864.82075                                                                                                    | 11865.82803                                                                                                    | 11859.05120    | 5/1.45   | 6.77683   | CID             | MS2        |                      | 38          | 187.349          | 10.0487  | 788 201605         | 01_PierceProt      | einMix_MabPac_ | F1      | 56.93          | 55.18         | 91      | -0.804                    | -67.76                     | View         | _   |
| 28983.13618                                                                                                    | 28984.14346                                                                                                    | 28964.69537    | 6/1.44   | 19.44809  | CID             | MS2        |                      | /4          | 16.075           | 8.5554   | 716 201605         | 301_PierceProt     | einMix_MabPac_ | F1      | 48.27          | 46.52         | 192     | 1.529                     | 52.75                      | View         | _   |
| 1 848.57685                                                                                                    | 11866.98135                                                                                                    | 11859.05120    | 668.70   | 0.56644   | CID             | MS2        |                      | 66          | 4,495            | 6.9662   | 639 201605         | JUI_PierceProt     | einmix_mabPac_ | F1      | 47.60          | 45.90         | 52      | 0.349                     | 29.44                      | View         | -   |
| 1 1187.60468                                                                                                    | 11866.98135                                                                                                    | 11859.05120    | 668.70   | 0.79301   | CID             | MS2        |                      | 54          | 12,010           | 7.0104   | 641 201605         | 01_PierceProt      | einmix_mabPac_ | F1      | 40.83          | 39.08         | 166     | 0.349                     | 29.44                      | View         | -   |
| 732.07221                                                                                                    | 20004 14240                                                                                                    | 20004 00527    | 000.70   | 0.02000   | CID             | MS2        |                      | 00          | 73.473           | 0.3003   | 717 201005         | 01_FierceFro       | einmix_mabhac_ | F1      | 33.36          | 37.01         | 211     | 0.349                     | 23.44                      | VRW          | -   |
| 1 20002 12010                                                                                                    | 20304.14340                                                                                                    | 20304.03337    | 671.44   | 10.43007  | CID             | MS2<br>MC2 |                      | 74          | 7.3.473          | 0.5750   | 717 201603         | 01_PierceProt      | einMix_MabPac_ | F1      | 27.62          | 26.97         | 100     | 1.529                     | 52.75                      | View         | -   |
| 1 20000 61214                                                                                                    | 20002 60041                                                                                                    | 20004.00007    | 649.92   | 10.00000  | CID             | MC2        |                      | 60          | 160.966          | 0.0071   | 714 201003         | 01_DiscoProt       | einMix_MabPac_ | F1      | 26.97          | 26.22         | 104     | 0.900                     | 21.20                      | View         | - 1 |
| 20302.31314                                                                                                    | 11866 80655                                                                                                    | 11861.06685    | 483.91   | 5 73969   | CID             | MS2        |                      | 68          | 58.841           | 6.9157   | 636 201605         | 01_PierceProt      | einMix_MabPac_ | C1      | 34.14          | 32.22         | 3       | -1.846                    | -155.51                    | View         | _   |
| 1 11865 79927                                                                                                    | 11866 80655                                                                                                    | 11859.05120    | 653.96   | 7 75534   | CID             | MS2        |                      | 68          | 58 841           | 6.9157   | 636 201605         | 01 PierceProt      | einMix_MabPac  | F1      | 34.14          | 32.39         | 3       | 0.174                     | 14.71                      | View         | _   |
| 1 21442 76900                                                                                                    | 21443 77627                                                                                                    | 21430 76642    | 607.06   | 13,00985  | CID             | MS2        |                      | 42          | 200.000          | 5 3272   | 558 201605         | 01 PierceProt      | einMix MabPac  | F1      | 32.19          | 30.45         | 153     | -0.067                    | -3.14                      | View         | _   |
| 1 21442.66743                                                                                                    | 21443.67471                                                                                                    | 21430.76642    | 602.32   | 12.90829  | CID             | MS2        |                      | 0           | 48.172           | 5.4567   | 564 201605         | 01 PierceProt      | einMix MabPac  | F1      | 31.03          | 29.29         | 125     | -0.169                    | -7.87                      | View         | _   |
| 1 28982 51314                                                                                                    | 28983.52041                                                                                                    | 28964.69537    | 649.93   | 18.82505  | CID             | MS2        |                      | 40          | 200.000          | 8.4477   | 711 201605         | 01 PierceProt      | einMix MabPac  | F1      | 29.89          | 28.15         | 212     | 0.906                     | 31.26                      | View         | _   |
| 1 28982 51314                                                                                                    | 28983.52041                                                                                                    | 28964.69537    | 649.93   | 18.82505  | CID             | MS2        |                      | 71          | 200.000          | 8.4970   | 713 201605         | 01 PierceProt      | einMix MabPac  | F1      | 28.33          | 26.58         | 233     | 0.906                     | 31.26                      | View         | _   |
| 1 28983.13618                                                                                                    | 28984.14346                                                                                                    | 28964.69537    | 671,44   | 19,44809  | CID             | MS2        |                      | 84          | 51,436           | 8.6413   | 720 201609         | 01 PierceProt      | einMix MabPac  | F1      | 27.27          | 25.52         | 148     | 1.529                     | 52.75                      | View         | _   |
| 1 11865.79927                                                                                                    | 11866.80655                                                                                                    | 11859.05120    | 653.96   | 7,75534   | CID             | MS2        |                      | 44          | 68,110           | 6.8494   | 633 201609         | 01 PierceProt      | einMix MabPac  | F1      | 25.53          | 23.78         | 291     | 0.174                     | 14.71                      | View         | -   |
| 1 68001.01509                                                                                                    | 68002.02237                                                                                                    | 67960.43243    | 611.97   | 41.58994  | CID             | MS2        |                      | 87          | 148.630          | 9.7461   | 774 201605         | -<br>01_PierceProt | einMix_MabPac_ | F1      | 18.20          | 16.45         | 104     | -0.817                    | -12.02                     | View         | -   |
| 1 50422.72993                                                                                                    | 50423.73721                                                                                                    | 50430.85368    | -141.11  | -7.11647  | CID             | MS2        |                      | 37          | 23.636           | 5.9588   | 588 201605         | 01_PierceProt      | einMix_MabPac_ | F1      | 17.10          | 15.35         | 186     | -37.535                   | -743.85                    | View         |     |
| 1 21442.76900                                                                                                    | 21443.77627                                                                                                    | 21341.73650    | 4781.23  | 102.03977 | CID             | MS2        |                      | 39          | 200.000          | 5.2776   | 556 201605         | 01_PierceProt      | einMix_MabPac_ | F1      | 16.39          | 14.64         | 0       | 89.085                    | 4,171.89                   | View         |     |
| 21442.76900                                                                                                    | 21443.77627                                                                                                    | 21430.76642    | 607.06   | 13.00985  | CID             | MS2        |                      | 39          | 200.000          | 5.2776   | 556 201609         | 01_PierceProt      | einMix_MabPac_ | F1      | 16.39          | 14.64         | 18      | -0.067                    | -3.14                      | View         |     |
| 1 853.45246                                                                                                    | 28984.14346                                                                                                    | 28964.69537    | 671.44   | 0.57200   | CID             | MS2        |                      | 70          | 7.894            | 8.6192   | 719 201605         | 01_PierceProt      | einMix_MabPac_ | F1      | 15.69          | 13.94         | 88      | 1.529                     | 52.75                      | View         |     |
| 1 11865.79927                                                                                                    | 11866.80655                                                                                                    | 11859.05120    | 653.96   | 7.75534   | CID             | MS2        |                      | 66          | 119.224          | 6.8715   | 634 201605         | 01_PierceProt      | einMix_MabPac_ | F1      | 14.66          | 12.91         | 102     | 0.174                     | 14.71                      | View         |     |
| 1 11865.79927                                                                                                    | 11866.80655                                                                                                    | 11859.05120    | 653.96   | 7.75534   | CID             | MS2        |                      | 57          | 80.244           | 6.8288   | 632 201605         | 01_PierceProt      | einMix_MabPac_ | F1      | 13.90          | 12.15         | 194     | 0.174                     | 14.71                      | View         |     |
| 1 11865.33931                                                                                                    | 11866.34658                                                                                                    | 11859.05120    | 615.17   | 7.29538   | CID             | MS2        |                      | 74          | 200.000          | 10.8442  | 824 201605         | 01_PierceProt      | einMix_MabPac_ | F1      | 13.75          | 12.00         | 111     | -0.285                    | -24.06                     | View         |     |
| 1 68003.77290                                                                                                    | 68004.78018                                                                                                    | 67960.43243    | 652.55   | 44.34775  | CID             | MS2        |                      | 65          | 52.642           | 9.0399   | 740 201609         | 01_PierceProt      | einMix_MabPac_ | F1      | 12.59          | 10.84         | 44      |                           | 28.53                      | View         |     |
| 1 28996.05610                                                                                                    | 28997.06338                                                                                                    | 28964.69537    | 1117.50  | 32.36801  | CID             | MS2        |                      | 24          | 200.000          | 8.2684   | 702 201605         | 01_PierceProt      | einMix_MabPac_ | F1      | 11.14          | 9.39          | 92      | 14.449                    | 498.55                     | View         |     |
| 1 29013.46821                                                                                                    | 29014.47549                                                                                                    | 28964.69537    | 1718.65  | 49.78012  | CID             | MS2        |                      | 24          | 200.000          | 8.2684   | 702 201605         | 01_PierceProt      | einMix_MabPac_ | F1      | 11.14          | 9.39          | 89      | 31.861                    | 1,099.35                   | View         |     |
| 1 68003.77290                                                                                                    | 68004.78018                                                                                                    | 67960.43243    | 652.55   | 44.34775  | CID             | MS2        |                      | 82          | 31.352           | 9.0821   | 742 201605         | 01_PierceProt      | einMix_MabPac_ | F1      | 11.05          | 9.30          | 82      | 1.940                     | 28.53                      | View         |     |
| 4                                                                                                    |                                                                                                    |                |          |           |                 |            |                      |             |                  |          |                    |                    |                |         |                |               |         |                           |                            |              | Þ   |
| Show Asso                                                                                                    | ciated Tables                                                                                                    |                |          |           |                 |            |                      |             |                  |          |                    |                    |                |         |                |               |         |                           |                            |              |     |
| Ready                                                                                                    | eshy 6 Proteins, 6 Proteins, 6 |                |          |           |                 |            |                      |             |                  |          |                    |                    |                |         |                |               |         |                           |                            |              |     |

The *Proteome Discoverer User Guide* explains in detail how to review search results. Each proteoform identified by the ProSightPD application is stored in the Proteome Discoverer application as a PSM. The results of a ProSightPD search include the following features on the PSMs page:

- Three scoring columns (-Log P-Score, -Log E-Value, and C Score)
- Two Corrected Delta Mass columns (Da and ppm)
- One Fragment Map column

By clicking View in the Fragment Map column, you can view the fragment map associated with the hit in ProSight Lite (see the next figure). If ProSight Lite is not already installed, download and install it from the prosightlite.northwestern.edu website.

| File View Administration Tools Window Help                                                                                                    |                          |         |          |       |  |  |  |  |  |  |
|----------------------------------------------------------------------------------------------------|--------------------------|---------|----------|-------|--|--|--|--|--|--|
|                                                                                                    |                          |         |          |       |  |  |  |  |  |  |
| Ast Date, V Sudo Ton Down Formale, V (definitivities, V) 20160001 Enceptorbandler Mobber 150-15 (D) water water 60 (200n; 01 V)                                                                                                    |                          |         |          |       |  |  |  |  |  |  |
|                                                                                                    |                          |         |          |       |  |  |  |  |  |  |
| 💷 Proteins Protein Groups Peptide Groups PSMs MS/MS Spectrum Info Input Files 😵 Specialized Traces                                                                                                    |                          |         |          |       |  |  |  |  |  |  |
| k   m/z (Da) MH+ [Da] Theo. MH+ [Da]   ΔM (ppm)   Δm/z (Da)   Δctivation Type  MS Order   isolation interference [12] ion inject Time [ms] RT (min) First Scan   Spectrum File   File ID   -Log P-Score   -Log E-Value + [C Score   Corrected Delta Mass (Dan) Corrected Delta Mass (Dan) Fragment Mag |                          |         |          |       |  |  |  |  |  |  |
| 989.76106 11866.05264 11859.05120 590.39 0.58345 CID MS2 55 174.370 7.9986 689 20160901_PierceProteinMix_MabPac_F1                                                                                                    | 74.09 72.34 118          | -0.579  | -48.83   | View  |  |  |  |  |  |  |
| 1 913.70307 11866.05264 11859.05120 590.39 0.53857 CID MS2 50 143.422 7.9327 686 20160901_PierceProteinMix_MabPac_ F1                                                                                                    | 69.16 67.41 121          | -0.579  | -48.83   | - Men |  |  |  |  |  |  |
| 1 913.68993 11865.88174 11859.05120 575.98 0.52543 CID MS2 56 67.497 7.4312 662 20160901_PierceProteinMix_MabPac_ F1                                                                                                    | 66.00 64.25 137          | -0.750  | -63.23   | View  |  |  |  |  |  |  |
| 1 913.84791 11867 93545 11859 05120 749.15 0.68340 B Declinite Lite                                                                                                    |                          | 1.303   | 109.85   | View  |  |  |  |  |  |  |
| 1 913.65455 11865.42178 11859.05120 537.19 0.49004                                                                                                    |                          | -1.210  | -102.00  | View  |  |  |  |  |  |  |
| 1 989.74682 11865.88174 11859.05120 575.98 0.56921 BEILE Modify Experimental Data Modify Candidate Sequence Expert                                                                                                    | Help                     | -0.750  | -63.23   | View  |  |  |  |  |  |  |
| 1 1187.52871 11866.22158 11859.05120 604.63 0.71704                                                                                                    | About                    |         | -34.59   | View  |  |  |  |  |  |  |
| I 989.83845 11866.98135 11859.05120 668.70 0.66085                                                                                                    | Des evenes Mars          | 0.349   | 29.44    | View  |  |  |  |  |  |  |
| I 848.70353 11868.75479 11859.05120 818.24 0.69311 N T T F N I Q D G P D F Q D R V V N S E T P V V V D 25                                                                                                    | Precursor Mass           | 2.123   | 178.90   | View  |  |  |  |  |  |  |
| 848.51352 11866.09463 11859.05120 593.93 0.50310                                                                                                    | Type: Average            | -0.537  | -45.29   | View  |  |  |  |  |  |  |
| 11854 22075 11855 22003 11859 05120 57145 6.77683 26 FHAQW GP KILGPRLEKMVAKQHG 50                                                                                                    | Observed: 11,865.05      | -0.804  | -67.76   | View  |  |  |  |  |  |  |
|                                                                                                    | Theoretical: 11,865.63   | 1.529   | 52.75    | View  |  |  |  |  |  |  |
|                                                                                                    | Mass Diff. (Da): -0.587  | 0.349   | 29.44    | View  |  |  |  |  |  |  |
|                                                                                                    | Mass Diff. (ppm): -49.49 | 0.349   | 29.44    | View  |  |  |  |  |  |  |
| 1 744 JOE 1 2004 JUL 1006 30135 11033 U012U 1006./U 0.32006                                                                                                    |                          | 1.520   | 23.44    | View  |  |  |  |  |  |  |
| 1 29909 19919 29909 19349 20194 00330 07144 0 43009 101 FLLKKLIGC                                                                                                    | Scores                   | 1.525   | 52.75    | View  |  |  |  |  |  |  |
| 2 2030-3 Jol 6 2 2030+1-3-96 2 2030+03J37 011+4 13-44602                                                                                                    | PCS: 867.97              | 0.906   | 21.26    | View  |  |  |  |  |  |  |
| 2 11967 7977 11962 R0457 1 2000 10057 4 2000 10053 10 100200                                                                                                    | P-Score: 8.1e-75         | -1.846  | -155.51  | View  |  |  |  |  |  |  |
| 11865/7927 11866.80655 1185/05120 653.96 7.75534                                                                                                    | % Fragments Expl 27 %    | 0.174   | 14 71    | View  |  |  |  |  |  |  |
| 1 21442 70200 21443 77627 21430 76642 607.06 13.00885                                                                                                    | % Residue Cleava 39 %    | -0.067  | -3.14    | View  |  |  |  |  |  |  |
| 21442.66743 21443.67471 21430.76642 602.32 12.90829                                                                                                    |                          | -0.169  | -7.87    | View  |  |  |  |  |  |  |
| 1 28982.51314 28983.52041 28964.69537 649.93 18.82505                                                                                                    | Modification (T1)        | 0.906   | 31.26    | View  |  |  |  |  |  |  |
| 1 28982 51314 28983 52041 28964 69537 649.93 18.82505                                                                                                    |                          | 0.906   | 31.26    | View  |  |  |  |  |  |  |
| 28983.13618 28984.14346 28964.69537 671.44 19.44809                                                                                                    | No Modification          | 1.529   | 52.75    | View  |  |  |  |  |  |  |
| 1 11865.79927 11866.80655 11859.05120 653.96 7.75534                                                                                                    | Custom                   | 0.174   | 14.71    | View  |  |  |  |  |  |  |
| 1 68001.01509 68002.02237 67960.43243 611.97 41.58994                                                                                                    | Commun                   | -0.817  | -12.02   | View  |  |  |  |  |  |  |
| 1 50422.72993 50423.73721 50430.85368 -141.11 -7.11647                                                                                                    | Common                   | -37.535 | -743.85  | View  |  |  |  |  |  |  |
| 1 21442.76900 21443.77627 21341.73650 4781.23 102.03977                                                                                                    | Phosphorylation          | 89.085  | 4,171.89 | View  |  |  |  |  |  |  |
| 2 21442.76900 21443.77627 21430.76642 607.06 13.00985                                                                                                    | Uncommon                 | -0.067  | -3.14    | View  |  |  |  |  |  |  |
| 1 853.45246 28984.14346 28964.69537 671.44 0.57200                                                                                                    | Monomethylation          | 1.529   | 52.75    | View  |  |  |  |  |  |  |
| 11865.79927 11866.80655 11859.05120 653.96 7.76534                                                                                                    | Acetylation              | 0.174   | 14.71    | View  |  |  |  |  |  |  |
| 1 1185b./992/ 1186b.8065b 11859.00120 603.96 /.79634                                                                                                    |                          | 0.174   | 14.71    | View  |  |  |  |  |  |  |
| 1 11855.3331 11855.49058 11853.05120 615.17 7.29538                                                                                                    |                          | -0.285  | -24.06   | View  |  |  |  |  |  |  |
| 8 8003.//280 88004./8018 6 /980.43243 6 bb.25 44.34/75                                                                                                    |                          | 11.00   | 28.53    | View  |  |  |  |  |  |  |
| 1 2395 U391 2337 U3538 2397 U5538 23954 53537 1117.39 22.39001<br>23012 2402 2012 2014 2451 23924 62923 1219 2451 2451 2451 2451 2451 2451 2451 2451                                                                                                    |                          | 14.449  | 498.55   | View  |  |  |  |  |  |  |
| 1 C0002 T2010 C0004 C2011474/2492 C0204-05242 (1/10.50) 49.7/01/2 ⊗ Matching Fragments (Count: 53)                                                                                                    |                          | 31.861  | 1,039.35 | View  |  |  |  |  |  |  |
| 00003/1/30 00004/0010 0/30043649 002.30 44.347/0<br>101241007 0112 0/1007 0112 0/1007 0112 0/2007                                                                                                    |                          | 0.116   | 28.03    | View  |  |  |  |  |  |  |
| 1 796 7527 2911 1028 29687 2015 00000 Neutral Masses, CID, 10ppm                                                                                                    |                          | 58.420  | 2 015 74 | View  |  |  |  |  |  |  |
|                                                                                                    |                          | 30,420  | 2,013.74 |       |  |  |  |  |  |  |
| Chan Associated Tables                                                                                                    |                          |         |          | ,     |  |  |  |  |  |  |
|                                                                                                    |                          |         |          |       |  |  |  |  |  |  |

## **References**

The following references are useful in understanding the searches in the ProSightPD application. You can direct additional questions to info@proteinaceous.net.

- LeDuc, Richard D.; Kelleher, Neil L. Using ProSight PTM and Related Tools for Targeted Protein Identification and Characterization with High Mass Accuracy Tandem MS Data Current Protocols in Bioinformatics. *Unit 13.6.* **2007**.
- Zamdborg, Leonid; LeDuc, Richard D.; Glowacz, Kevin J.; Kim, Yong-Bin; Viswanathan, Vinayak; Spaulding, Ian T.; Early, Bryan P., Bluhm, Eric J.; Babai, Shannee; Kelleher, Neil L. ProSight PTM 2.0: Improved Protein Identification and Characterization for Top-Down Proteomics. *Nucleic Acids Research 35 (suppl\_2)*, (Web Server issue). 2007. W701-6: PMCID: PMC1933126.
- LeDuc, Richard D.; Fellers, Ryan T.; Early, Bryan P.; Greer, Joseph B.; Thomas, Paul M.; Kelleher, Neil L. The C-Score: A Bayesian Framework to Sharply Improve Proteoform Scoring in High-Throughput Top-Down Proteomics. *Journal of Proteome Research*, **2014**, 13 (7), 3231-3240. PMCID: PMC4084843.

## **Trademarks**

Proteome Discoverer is a trademark of Thermo Fisher Scientific Inc. in the United States.

ProSightPC and ProSightPD are registered trademarks of Proteinaceous, Inc. in the United States. UniProt is a registered trademark of the European Molecular Biology Laboratory Incorporated Association.

The following are registered trademarks in the United States and other countries: Microsoft and Windows are registered trademarks of Microsoft Corporation. Intel and Xeon are registered trademarks of Intel Corporation.

All other trademarks are the property of Thermo Fisher Scientific Inc. and its subsidiaries.